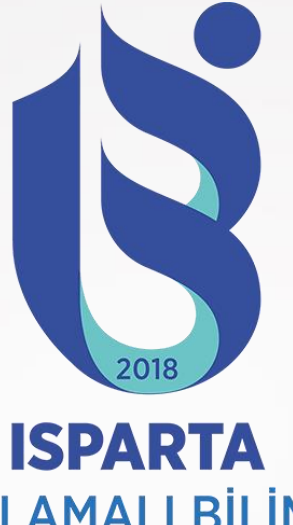

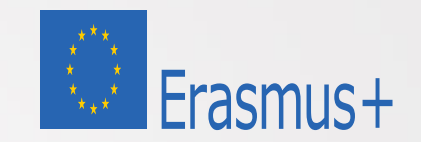

#### ISPARTA UYGULAMALI BİLİMLER ÜNİVERSİTESİ

Akademik Koordinatörlere Yönelik Erasmus Dashboard İşlem Basamakları

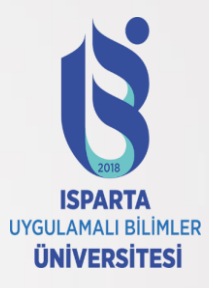

- Değerli Erasmus+ Akademik Koordinatör,
- Malumunuz, Erasmus+ Öğrenim Hareketliliği'ne hak kazanan öğrencilerimizin "Learning Agreement" süreçlerini tamamlayabilmeleri için Erasmus+ Bölüm Koordinatörleri'nin imzasına ihtiyaç duyulmaktadır. Bu yıl ve dönem itibariyle kimi ortak üniversitelerimiz, AB tarafından uygulamaya geçirilen "Erasmus+ Dashboard" ve "OLA" sistemini kullanmaya başlayacaktır ve imza işlemleri de dahil olmak üzere Learning Agreement süreçlerini online olarak yürütülecektir.
- Bu doğrultuda, bu sistemi kullanan üniversitelerde öğrenim görecek olan Erasmus öğrencileriniz var ise, Koordinatörlüğümüz tarafından sizlere sistem üzerinden tanımlama yapılmış bulunmakta ve bu tanımlama sonrasında aşağıdaki adımları takip ederek öğrencinizin Learning Agreement imza sürecini tamamlamanız beklenmektedir.
- İşbirliğiniz için şimdiden teşekkür eder, iyi çalışmalar dileriz.

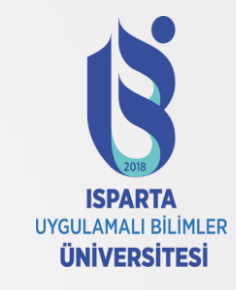

#### Confirm your Erasmus staff account

Your Higher Education Institution has granted you access to the Erasmus Dashboard - a platform to support the Erasmus+ mobility administration and communication with students. For more information about the Erasmus Dashboard please consult our FAQs as well as the tutorials and other support materials available on the platform. Please click on the button below to activate your account.

#### Best regards,

The Erasmus Dashboard team

Please note that Internet Explorer is not supported, therefore please choose another browser to proceed.

Activate account

- Learning Agreement belgesinde yer alan e-posta adresinize Koordinatörlüğümüz tarafından bir tanımlama (erişim izni) işlemi gerçekleştirilmiştir.
- Bu tanımlama işlemi sonrasında Erasmus Dashboard sistemi üzerinden ilgili e-posta adresinize "Confirm Your Account" başlıklı bir e-posta gelmiş olması gerekmektedir.
- Bu e-postayı "gelen" kutunuzda göremiyorsanız eğer "spam/junk" gelen kutunuzu da kontrol etmenizi öneririz. Bu e-postayı açarak, içerisinde yer alan "Activate Account" yazısını tıklayarak ilgili hesabı onaylamanız ve şifrenizi oluşturmanız beklenmektedir.

#### https://erasmus.isparta.edu.tr/

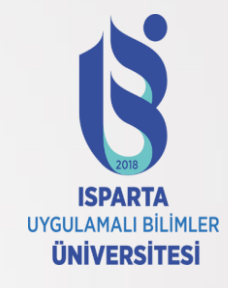

- Şifrenizi oluşturduktan sonra artık Erasmus Dashboard'a giriş sağlayabilirsiniz.
- Peki OLA'yı nasıl imzalayacaksınız?

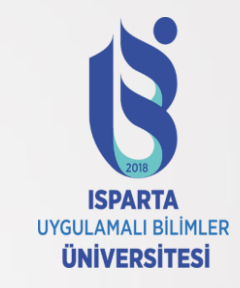

Learning Agreement (for student request ) - confirmation  $1 \sim \Box$ 

From: Online Learning Agreement <<u>no-reply@learning-agreement.eu</u>> Subject: Learning Agreement (for student ) confirmation request Date: 8 December 2020 18:20:41 GMT+3 To:

Dear Erasmus+ Coordinator,

Please login to Erasmus Dashboard (<u>https://www.erasmus-dashboard.eu</u>) [1] to access the Learning Agreement (LA) that the Student has prepared. Read it carefully and if you agree with the choice of subjects, please sign to approve it.

If there are any objections, it is possible to decline the proposal and send your comments to the student.

The Erasmus Dashboard is a platform created for supporting Higher Education Institutions in managing Erasmus+ mobility administrative aspects as well as interacting with the students via Online Learning Agreement platform as well as the Erasmus+ App.

More information on Erasmus Dashboard can be found in the Erasmus Without Paper Competence Center here [2] as well as in the Support section of the page where video tutorials as well as FAQs are available.

Best regards,

The Erasmus Dashboard team

• İlgili süreç, e-posta kutunuza gelen böyle bir bildirim ile başlamaktadır.

 Bu e-posta, koordinatörlüğünü üstlendiğiniz bölümde öğrenim gören ve Erasmus+ hareketliliğinden yararlanmaya hak kazanmış öğrencimizin sistem üzerinden «Online Learning Agreement» belgesini hazırlamış ve size online imza için gönderdiği anlamını taşımaktadır.

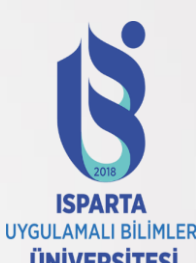

Şifrenizi oluşturduktan sonra tekrar aynı sayfaya gelerek (https://www.erasmus- <sup>ÜNIVERSITESI</sup> dashboard.eu/account/login) giriş yapmanız gerekmektedir.

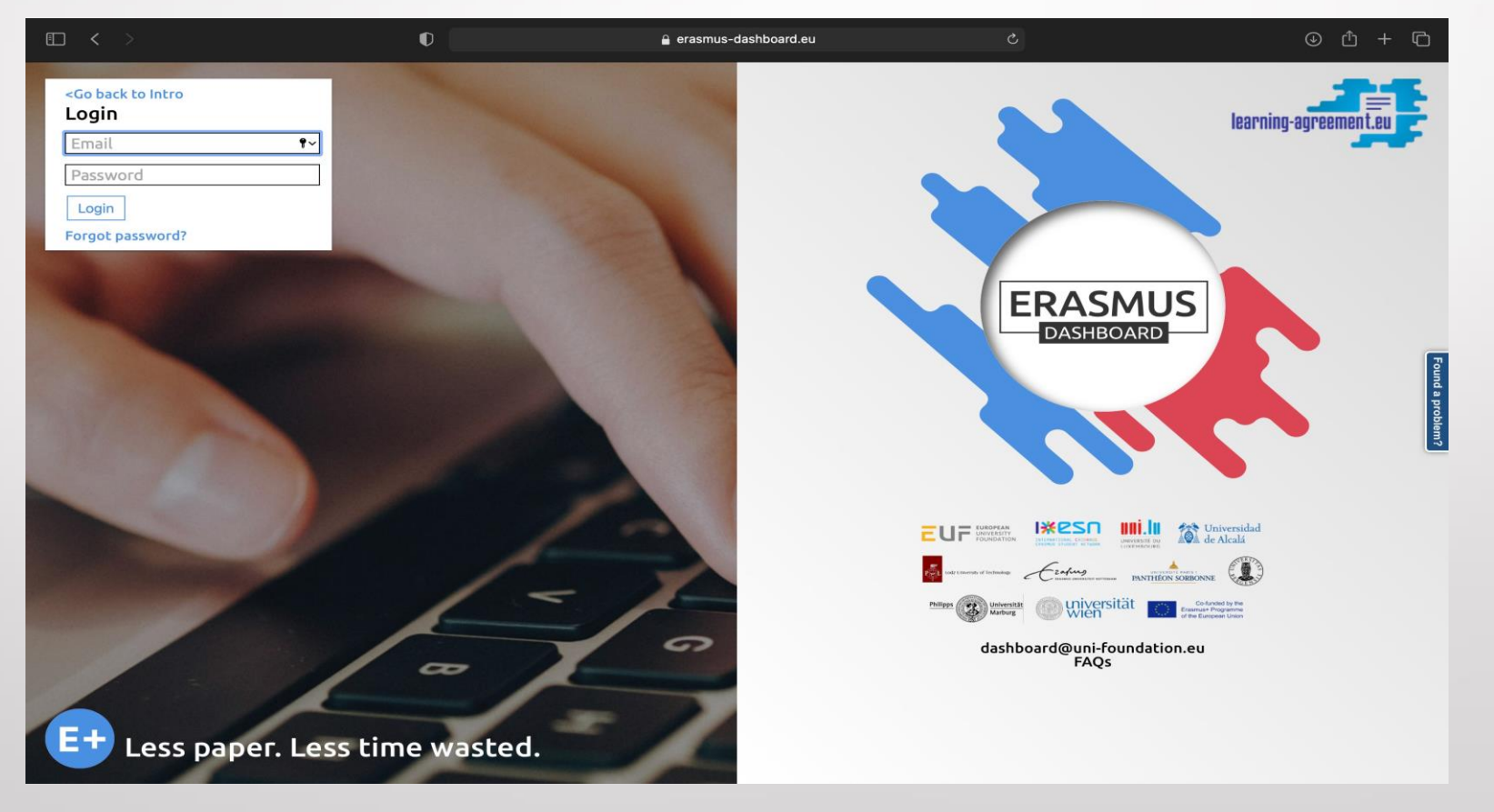

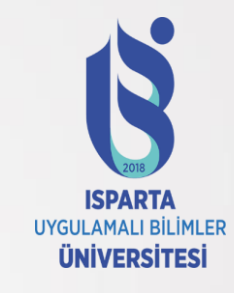

Dear Erasmus+ Coordinator,

Please login to Erasmus Dashboard here [1] to access the Learning Agreement (LA) that the Student has prepared. Read it carefully and if you agree with the choice of subjects, please sign to approve it.

If there are any objections, it is possible to decline the proposal and send your comments to the student.

The Erasmus Dashboard is a platform created for supporting Higher Education Institutions in managing Erasmus+ mobility administrative aspects as well as interacting with the students via Online Learning Agreement platform as well as the Erasmus+ App.

More information on Erasmus Dashboard can be found in the Erasmus Without Paper Competence Center here [2] as well as in the Support section of the page where video tutorials as well as FAQs are available.

Best regards,

The Erasmus Dashboard team

[1] https://www.erasmus-dashboard.eu/outgoing-student/ola/dbeaad95-ef41-495c-a292-0bf4a0bd7d6e [2] https://wiki.uni-foundation.eu/display/DASH/Erasmus+Dashboard • Öğrenciniz <u>https://learning-agreement.eu/</u> adresinden Learning Agreement'ını hazırladıktan sonra, size yan tarafta bir örneği verilen bir mail düşecektir.

- Bu mailde iki link gönderilmiş olacak.
- [1] Birinci linke tıkladığınızda dashboard'a yönlendireleceksiniz.

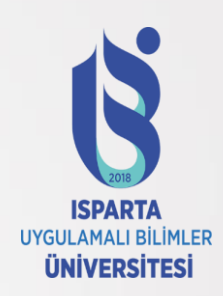

- İlgili başlığa tıkladığınızda öğrencinin "Learning Agreement" belgesi açılacaktır.
- Açılan belgede öğrenci, ders vb. bilgileri kontrol ederek, en altta yer alan "Sign OLA" başlığı altında yer alan kutucuğun içine bilgisayarınızın Mause, Trackpad, Tablet Kalem vb. yardımıyla imzanızı atıyorsunuz/çiziyorsunuz.
- İmzanızı atarken bir hata yaptığınız takdirde hemen altında yer alan "Clear Signature" kısmını tıklayarak imzanızı baştan atabilirsiniz.

| Academic year *                                                                                                    |                                 |
|----------------------------------------------------------------------------------------------------|---------------------------------|
| 2019/2020                                                                                                    |                                 |
| Commitment Preliminary                                                                                                    |                                 |
| By digitally signing this document, the student, the Sending Institution and the Receiving Institution confirm that they approve the Learning Agreement and that they will comply with all the arrangements agreed by all parties. Sending and Receiving Institutions undertake to apply the principles of the Erasmus Charter for Higher Education relating to mobility for studies (or the principles agreed in the Inter-Institutional Agreement for institutions located in Partner Countries). The Beneficiary Institution and the student should also commit to what is set out is Erasmus+ grant agreement. The Receiving Institution comfirms that the educational components listed are in line with its course catalogue should be available to the student. The Sending Institution commits to recognise all the credits or equivalent units gained at the Receiving Institution for the successfully completed educational components and to count them towards the student's degree. The student and the Receiving Institution will communicate to the Sending Institution any problems or changes regarding the study programme, responsible per and/or study period. | r all<br>n the<br>and<br>rsons  |
|                                                                                                    | https://erasmus.isparta.edu.tr/ |

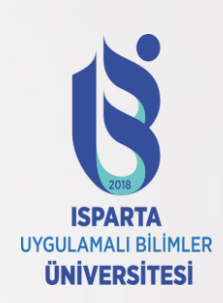

• Eğer düzeltilmesi gereken bir sorun varsa, Decline OLA kutucuğunu da işaretleyip, «Fill in reason of declining» kısmına nedenini açıklayabilirsiniz. Öğrenciniz bu notunuzu dikkate alarak OLA'yı düzenleyerek tekrar imzanıza sunacaktır.

| Sign OLA                                                            | Decline OLA                                                        |
|---------------------------------------------------------------------|--------------------------------------------------------------------|
|                                                                     | Add your signature here                                            |
|                                                                     |                                                                    |
|                                                                     |                                                                    |
|                                                                     |                                                                    |
|                                                                     |                                                                    |
|                                                                     |                                                                    |
|                                                                     |                                                                    |
| Confirm Clear Signature                                             |                                                                    |
|                                                                     | Fill in reason of declining*                                       |
| By digitally signing this document, the student, the Sending        |                                                                    |
| Institution and the Receiving Institution confirm that they approve | We want to draw your attention that by declining OLA, all the      |
| =                                                                   | signatures will be removed and student(s) will be able to edit the |
| the Learning Agreement and that they will comply with all the       | Online Learning Agreement to introduce your proposed changes       |

Charter for Higher Education relating to mobility for studies (or the principles agreed in the Inter-Institutional Agreement for institutions located in Partner Countries). The Beneficiary Confirm declining Clear Signature

#### https://erasmus.isparta.edu.tr/

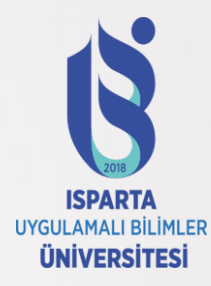

#### İmzanızı attıktan sonra ilgili kutunun altında yer alan "Confirm" seçeneğini tıklayarak,

#### Learning Agreement belgesinin imza sürecini tamamlamış bulunuyorsunuz.

#### Changes to Learning Agreement Table B No courses to show Sign OLA **Decline OLA** Please log in as a staff account to sign the Learning Agreement; main institutional accounts are not able to sign the OLAs. See more information Please log in as a staff account to sign the Learning Agreement; main institutional accounts are not able to sign the OLAs. See more information here. here. If you are already using a staff account and still experiencing difficulties If you are already using a staff account and still experiencing difficulties please log out from your current Dashboard session and log in again. please log out from your current Dashboard session and log in again. Download the latest version Download Revisions ID Date Status 176364 2020-12-11 21:37:05 Signed By Student **Download Revision** 194495 2020-12-18 14:34:13 Signed By Student/Sending **Download Revision**

#### https://erasmus.isparta.edu.tr/

# Erasmus Ofis Koordinatörlüğü

Erasmus Ofis Koordinatörlüğü ISUBÜ Ulusal ve Uluslararası İlişkiler Genel Koordinatörlüğü

https://erasmus.isparta.edu.tr/

erasmus@isparta.edu.tr

+90 246 214 65 86-84

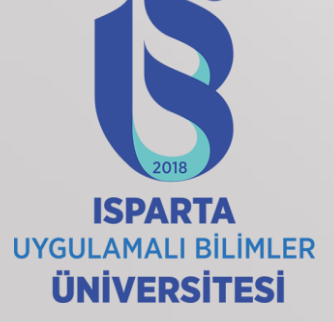

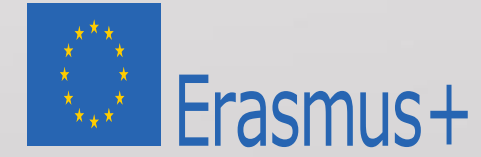